## HƯỚNG DẪN CÀI ĐẶT VÀ THANH TOÁN QUA WOOCOMMERCE

Tài liệu này hướng dẫn chi tiết cách cài đặt, cấu hình và thanh toán qua WooCommerce Cồng thanh toán VNPAY-QR

#### 1. Tải plugin WooCommerce VNPAY

Plugin woocommerce của VNPAY sẽ được gửi trực tiếp đến Đối tác qua email hoặc group hỗ trợ giữa 2 bên.

#### 2. Cài đặt Plugin WooCommerce VNPAY

Đăng nhập vào trang quản trị WordPress của bạn.

Trong thanh menu bên trái, chọn **Plugins**  $\rightarrow$  **Cài Plugin.** 

Nhấn nút Tải Plugin lên (Upload Plugin).

Chọn tệp ZIP plugin VNPAY mà bạn nhận được và nhấn Cài đặt ngay (Install Now).

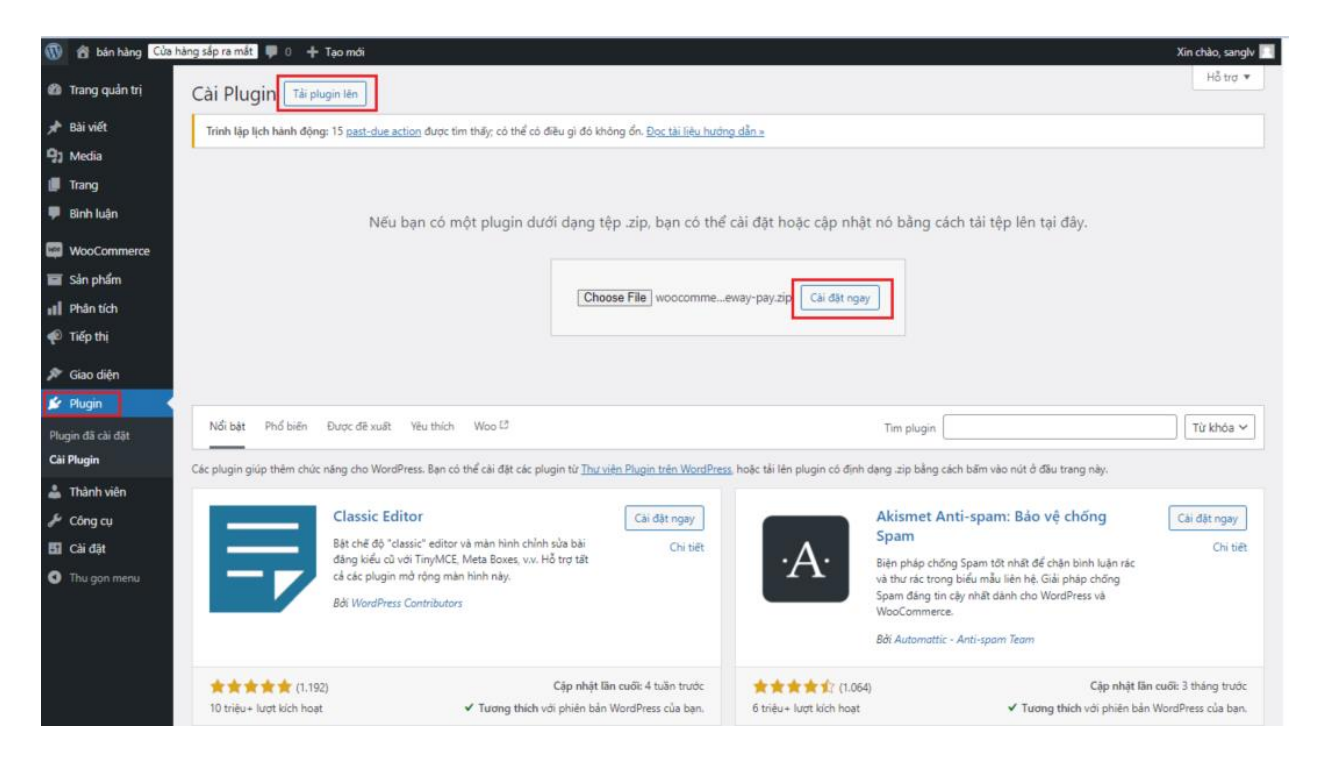

Sau khi cài đặt xong, nhấn Kích hoạt Plugin (Activate Plugin).

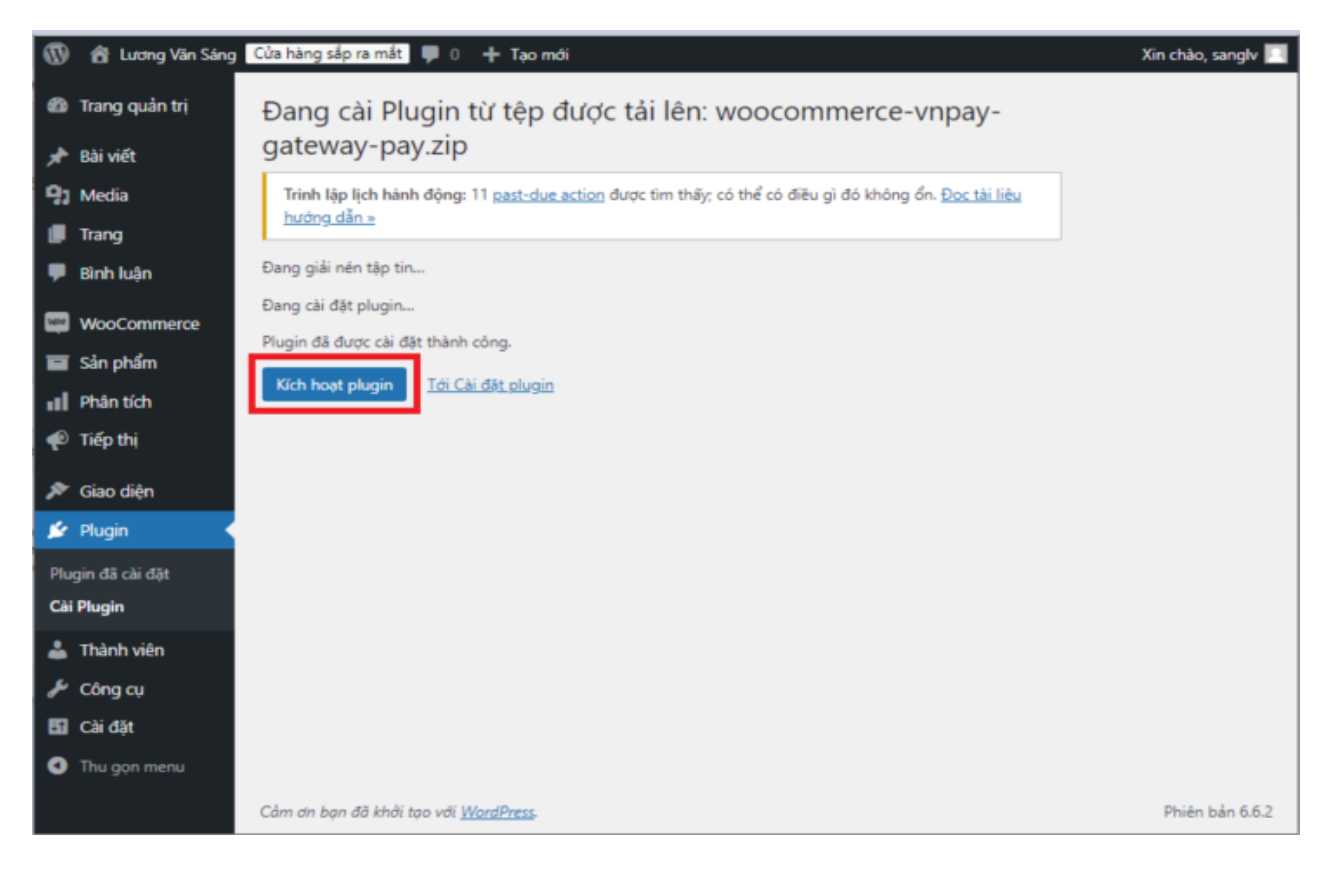

## 3. Cấu hình Plugin WooCommerce VNPAY

Sau khi kích hoạt plugin, vào WooCommerce trong menu bên trái.

Chọn Cài đặt  $\rightarrow$  Payments (Thanh toán).

Danh sách các phương thức thanh toán sẽ hiển thị. Quý đối tác bật phương thức **VNPAY** mong muốn và nhấn vào **Manage** (Cài đặt) để cấu hình chi tiết.

## Lựa chọn cách hiển thị phương thức thanh toán

Bạn có thể chọn một trong hai cách hiển thị phương thức thanh toán qua VNPAY:

Cách 1: Chuyển hướng đến trang VNPAY để khách hàng chọn phương thức thanh toán (QR code, thẻ nội địa, thẻ quốc tế).

Bật VNPAY - Cổng thanh toán VNPAY-QR (mặc định) và nhấn vào Manage (Cài đặt) để cấu hình chi tiết.

| <ul> <li>B Trang quản trị</li> <li>Jetpack</li> </ul> | Settings                                   |                                                                                                    |               |                                                                                                    | Activity | Finish setu |
|-------------------------------------------------------|--------------------------------------------|----------------------------------------------------------------------------------------------------|---------------|----------------------------------------------------------------------------------------------------|----------|-------------|
| r∲ Bài viết<br>¶3 Media<br>III Trang<br>III Bình luận | General S<br>Your store doe<br>Payment Met | Yookutts         Shipping         Payments         Accounts & Privacy         Emails         Integration         Site visibility         Advanced           a not spear to be using a secure connection. We highly recommend serving your entre website over an HTTPS connection to help keep our hods         The secure connection to help keep our hods         The secure connection to help keep our hods | tomer data si | Kours ( <u>can' more hers</u>                                                                                                    | G        | Dismiss     |
| WooCommerce  Home                                     | Installed payment                          | methods are listed below and can be sorted to control their display order on the frontend. Method                                                                                                    | Enabled       | Description                                                                                                    |          |             |
| Orders<br>Customers                                   | = ~ ~                                      | Direct bank transfer                                                                                                    |               | Take payments in person via BACS. More commonly known as direct bank/wire transfer.                                                  | Finish   | setup       |
| Reports Settings Status                               | = ^ ~                                      | Check payments                                                                                                    |               | Take payments in person via checks. This offline gateway can also be useful to test purchases.                                       | Finish   | 1 setup     |
| Extensions                                            | = ^ ~                                      | Cash on delivery                                                                                                    |               | Have your customers pay with cash (or by other means) upon delivery.                                                                 | Finish   | setup       |
| Products     Analytics     Marketing                  | = ^ ~                                      | VNPAY - Cóng thanh toán VNPAY-QR (mặc định) - Thanh toán VNPAV                                                                                                    |               | Thực hiện quát Qr Code, nhập thông tin tài khoản ngăn hàng (internet banking), nhập số thể (ATM) hoặc nhập thể quốc tế<br>thanh toàn | м        | lanage      |
| G Mailchimp                                           | = ^ ~                                      | VNPAY - Qr Code - Thanh toán quết mã QR                                                                                                    |               | Thực hiện quét Qr Code để thanh toán                                                                                                 | Finish   | setup       |
| 🌮 Giao diện<br>🖆 Plugin                               | = ^ ~                                      | VNPAY - Thẻ và tài khoản ngân hàng nội địa - Thẻ nội địa và Tài khoản ngân hàng                                                                                                    |               | Thực hiện nhập thông tin tải khoản ngắn hàng (internet banking) hoặc nhập số thẻ (ATM) thanh toán                                    | Finish   | 1 setup     |
| Thành viên Công cụ                                    | = ^ ~                                      | VNRAY - Thể thanh taốn quốc tế – Thể quốc tế                                                                                                    |               | Thực hiện nhập thông tin thể thanh toán quốc tổ cho thanh toán                                                                       | Finish   | setup       |
| <ul> <li>Cai dật</li> <li>Thu gọn menu</li> </ul>     | Save changes                               |                                                                                                    |               |                                                                                                    |          |             |

Cách 1: Chuyển hướng sang VNPAY để khách hàng chọn các phương thức thanh toán.

| Product                                                                                             | Subtotal                            |                                                |        |
|----------------------------------------------------------------------------------------------------|-------------------------------------|------------------------------------------------|--------|
| Leather-Clad Leisure Chair ×1                                                                       | 500.000 ₫                           | 🔇 Quay lại                                     |        |
| Subtotal                                                                                            | 500.000 <u>d</u>                    |                                                | Van    |
| Shipping                                                                                            | Free shipping                       | Chọn phương thức thanh toán (Tes               | st)    |
| Total                                                                                               | 500.000 <u>d</u>                    |                                                | 18/20  |
| Thanh toán VNDAV                                                                                    |                                     | Ung dụng thanh toán hỗ trợ VNPAY <sup>or</sup> |        |
| VNPAY                                                                                               |                                     | Thẻ nội địa và tài khoán ngân hàng             | Î      |
| QR code, thẻ nội địa, thẻ quốc tế                                                                   |                                     |                                                |        |
|                                                                                                    |                                     | The thanh toan quốc tế                         | 1      |
| Your personal data will be used to process you<br>purposes described in our <u>privacy policy</u> . | ther<br>Ví điện tử VNPAY<br>soorder |                                                |        |
|                                                                                                    |                                     | 1900.5555.77 🔯 hotrovnpay@vnpay.vn             | Secure |

Cách 2: Tách phương thức thanh toán, hiển thị các phương thức ngay trên trang thanh toán của đối tác.

- VNPAY - Qr Code

37

- VNPAY Thẻ và tài khoản ngân hàng nội địa
   VNPAY Thẻ thanh toán quốc tế

Bạn kích hoạt tùy chọn các phương thức hỗ trợ thanh toán trên.

| Product       Subtotal         Leather-Clad Leisure Chair × 1       500.000 g         Subtotal       500.000 g         Shipping       Free shipping         Total       500.000 g         • Thanh toán quét mã QR       Ster shipping         • Thán quét mã QR       Ster shipping         • Thánh toán quét mã QR       Ster shipping         • Thán quét mã QR       Ster shipping         • Thá quốc tế       Ster shipping         • Thá quốc tế       Ster shipping         • Tháng quét mã QR       Ster shipping         • Thá quốc tế       Ster shipping         • Thá quốc tế       Ster shipping         • Thá quốc tế       Ster shipping         • Thá quốc tế       Ster shipping         • Thá quốc tế       Ster shipping         • Thá quốc tế       Ster shipping         • Thá quốc tế       Ster shipping         • Thá quốc tế       Ster shipping         • Thá quốc tế       Ster shipping         • Thá quốc tế       Ster shipping         • Ster shipping       Ster shipping         • Thá quốc tế       Ster shipping         • Thá quốc tế       Ster shipping         • Thá quốc tế       Ster shipping         •                                                                                                    |                                                                                                    |                  |  |  |  |  |
|----------------------------------------------------------------------------------------------------|----------------------------------------------------------------------------------------------------|------------------|--|--|--|--|
| Leather-Clad Leisure Chair × 1 500.000 d   Subtotal 500.000 d   Shipping Free shipping   Total 500.000 d   • Thanh toán quét mã QR  • Thá nội địa và Tài khoản ngân hàng  • Thé quốc tế  • Thé quốc tế  • Your personal data will be used to process your order, support your experience throughout this website, and for other purposes described in our  • Place order                                                                                                    | Product                                                                                                    | Subtotal         |  |  |  |  |
| Subtotal 500.000 g   Shipping Free shipping   Total 500.000 g    • Thanh toán quết mã QR                                                                                                    | Leather-Clad Leisure Chair × 1                                                                                                    | 500.000 <u>đ</u> |  |  |  |  |
| Shipping Free shipping   Total 500.000 g   • Thanh toán quét mã QR                                                                                                    | Subtotal                                                                                                    | 500.000 <u>đ</u> |  |  |  |  |
| Total       500.00 g <ul> <li>Thanh toán quét mã QR</li> <li>Thé nội địa và Tài khoản ngân hàng</li> <li>Thé quốc tế</li> <li>Thé quốc tế</li> </ul> | Shipping                                                                                                    | Free shipping    |  |  |  |  |
| <ul> <li>Thanh toán quét mã QR</li></ul>                                                                                                    | Total                                                                                                    | 500.000 <u>đ</u> |  |  |  |  |
| Your personal data will be used to process your order, support your experience throughout this website, and for other purposes described in our <u>privacy policy</u> .                                                                                                    | <ul> <li>Thanh toán quét mã QR</li></ul>                                                                                                    |                  |  |  |  |  |
|                                                                                                    | Your personal data will be used to process your order, support your experience throughout this website, and for other purposes described in our <u>privacy policy</u> . |                  |  |  |  |  |

## Lưu ý:

Nếu chỉ muốn sử dụng một phương thức cụ thể, hãy bật phương thức đó riêng lẻ (VD: **QR Code**, **Bank Account/ATM**, hoặc **International Card**).

Dưới đây là bảng mô tả các thông tin cấu hình cần thiết:

| BẢNG MÔ TẢ THÔNG TIN CẤU HÌNH  |                                                                                                    |  |  |
|--------------------------------|----------------------------------------------------------------------------------------------------|--|--|
| Kích hoạt/Tắt                  | Kích hoạt hoặc tắt cổng thanh toán VNPAY.                                                                              |  |  |
| Tiêu đề phương thức thanh toán | Tiêu đề hiển thị cho khách hàng chọn thanh toán<br>Ví dụ: Thanh toán VNPAY                                             |  |  |
| Mô tả phương thức thanh toán   | Mô tả cho Khách hàng khi chọn thanh toán qua VNPA<br>Ví dụ: "Thanh toán bằng tài khoản ngân hàng hoặc thẻ<br>nội địa". |  |  |
| Môi trường kết nối             | Sandbox cho thử nghiệm hoặc Production cho môi trường thực tế.                                                         |  |  |

| Terminal code                      | Mã định danh kết nối do VNPAY cung cấp                                     |  |
|------------------------------------|----------------------------------------------------------------------------|--|
| Secret key                         | Chuỗi bảo mật do VNPAY cung cấp                                            |  |
| Trạng thái đơn hàng sau thanh toán | Chọn trạng thái đơn hàng sau khi thanh toán thành công                     |  |
| Locale                             | Chọn ngôn ngữ hiển thị cho trang thanh toán<br>(tiếng việt hoặc tiếng anh) |  |

Nhập đầy đủ thông tin được VNPAY cung cấp qua email.

Sau khi hoàn thành, nhấn Lưu thay đổi.

# 4. Đặt hàng và thanh toán trên môi trường kiểm thử

Truy cập website bán hàng của bạn, chọn sản phẩm và tiến hành thanh toán.

|          | Giỏ hàng                                                                                |                  |                         |                  |
|----------|-----------------------------------------------------------------------------------------|------------------|-------------------------|------------------|
| I PHẨM   |                                                                                         | TŐNG             | CỘNG GIỎ HÀNG           |                  |
|          | Màn Hình HP M22f 21.5 inch FHD IPS (M22f 2E2Y3AA)                                       | 500.000 <u>đ</u> | Thêm một phiếu giảm giá | ~                |
| <u> </u> | <del>550.000 ₫</del> 500.000 ₫                                                          |                  | Tam tính                | 500.000 đ        |
|          | LƯU 50.000 ₫                                                                            |                  |                         |                  |
|          | Thông số sản phẩmLoại màn hinh: Màn hình PhẳngTỉ lệ: 16Kích thước: 21.5 inchTấm<br>nền: |                  | Tổng                    | 500.000 <u>đ</u> |
|          | - <b>1</b> +                                                                            |                  | Thanh toán              |                  |
|          | <u>Xóa sản phẩm</u>                                                                     |                  |                         |                  |

Chọn phương thức thanh toán qua **VNPAY**.

Nhập thông tin thanh toán với thẻ NCB:

# Thông tin thẻ test:

| Ngân hàng      | NCB                 |
|----------------|---------------------|
| Số thẻ         | 9704198526191432198 |
| Tên chủ thẻ    | NGUYEN VAN A        |
| Ngày phát hành | 07/15               |
| Mật khẩu OTP   | 123456              |

CONG THANH TOÁN VBan

Giao dịch hết hạn sau 14 : 53

| Thông tin đơn hàng (Test)                  | Thanh toán qua Ngân hàng NCB |                     |  |  |
|--------------------------------------------|------------------------------|---------------------|--|--|
|                                            | Thẻ nộ                       | i địa               |  |  |
| Số tiền thanh toán                         |                              |                     |  |  |
| 500.000 <sup>VND</sup>                     | Số thẻ                       |                     |  |  |
|                                            | Nhập số thẻ                  |                     |  |  |
| Gia trị dơn hàng<br>500.000 <sup>VND</sup> | Tên chủ thẻ                  |                     |  |  |
| Phí giao dịch                              | Nhập tên chủ thẻ (không dấu) |                     |  |  |
| OVND                                       | Ngày phát hành 🚯             |                     |  |  |
| Mã đơn hàng                                | MM/YY                        |                     |  |  |
| 213299                                     |                              |                     |  |  |
| Nhà cung cấp                               | Mã khuyến mại                | 🔀 Chọn hoặc nhập mã |  |  |
| MC CTT VNPAY                               | Điều kiện sử dụng dịch vụ    |                     |  |  |
|                                            | Hủy thanh toán               | Tiếp tục            |  |  |
| <u>1900.5555.77</u> <u>hotrovnpay@v</u>    | npay.vn                      |                     |  |  |

Sau khi hoàn tất thanh toán, kiểm tra tình trạng đơn hàng trong WooCommerce -> Đơn hàng.

| 者 FlowerSight 👎 5                                       | 🕂 Tạo mới 📣 Rank Math SEO 🔕 MetaSlider WPCode                                                             |                                    |               |                                                                                                    |                     |
|---------------------------------------------------------|----------------------------------------------------------------------------------------------------|------------------------------------|---------------|----------------------------------------------------------------------------------------------------|---------------------|
| 🙆 Bảng tin                                              | Đơn hàng                                                                                                  |                                    |               |                                                                                                    |                     |
|                                                         | Đơn hàng Thêm đơn hàng                                                                                    |                                    |               |                                                                                                    | Tùy chọn mà         |
| Forms                                                   | You are just one step away - <u>Complete "Really Simple Featured Vide</u><br>Really Simple Featured Video | eo" Activation Now                 |               |                                                                                                    |                     |
| 📕 Trang<br>루 Bình luận 🌖                                | Tất cả (1.013)   Chờ thanh toán (2)   Đang xử lý (279)   Tạm giữ (240)                                    | Đã hoàn tất (27)   Đã hủy bỏ (465) |               |                                                                                                    |                     |
| <ul> <li>RM Locations</li> <li>Rank Math SEO</li> </ul> | Hành động hàng loạt 🗸 Áp dụng Tất cả các ngày                                                             | ✔ Lọc theo tài khoản khá           | ch hàng 🗸 Lọc |                                                                                                    | 1.013 mục 🤘 🤟       |
| 1100 WooCommerce                                        | Dơn hàng 🛱                                                                                                | Ngày 🌲                             | Trạng thái    | Thanh toán                                                                                                    | ‡Tổng Nguồn gốc     |
| Tổng quan<br>Đơn hàng (279)                             | 🗌 #13801 Test 123 🔹                                                                                       | 4 phút trước                       | Đã hoàn thành | Test 123, 235A Hoàng Hoa Thám Street, CÔNG TY TNHH<br>HOA TƯỚI FLOWERSIGHT 9<br>qua Thẻ ATM, Tài Khoàn Ngân Hàng | 500.000 ₫ Trực tiếp |

## Cảm ơn bạn đã sử dụng dịch vụ VNPAY

Để cập nhật được tình trạng đơn hàng sau khi thanh toán, bạn cần gửi domain đã cài đặt plugin cho VNPAY để kích hoạt.

Mọi thắc mắc hoặc yêu cầu hỗ trợ, vui lòng liên hệ với VNPAY qua email: **kythuatctt@vnpay.vn**.

Trân trọng!